## Ming Chi University of Technology Operation Instructions for Application System for International Students

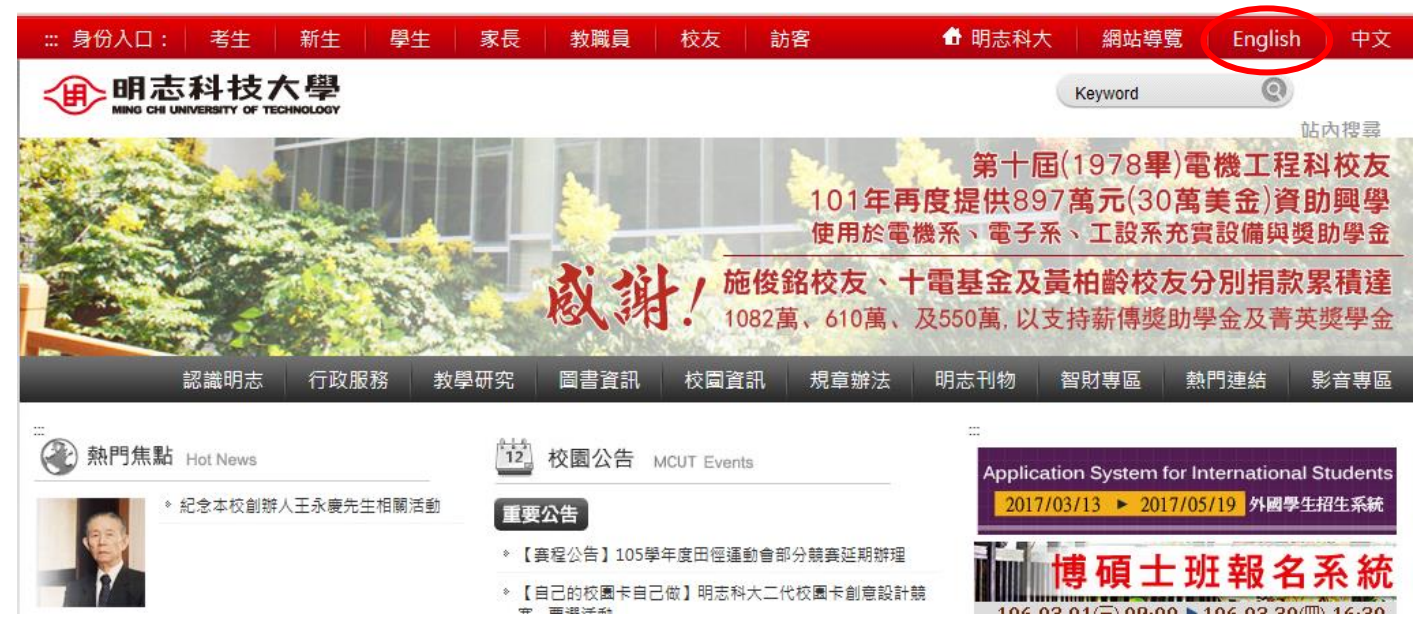

進入學校首頁,點選英文版首頁(點選"English")。On our university homepage, click
 "English."

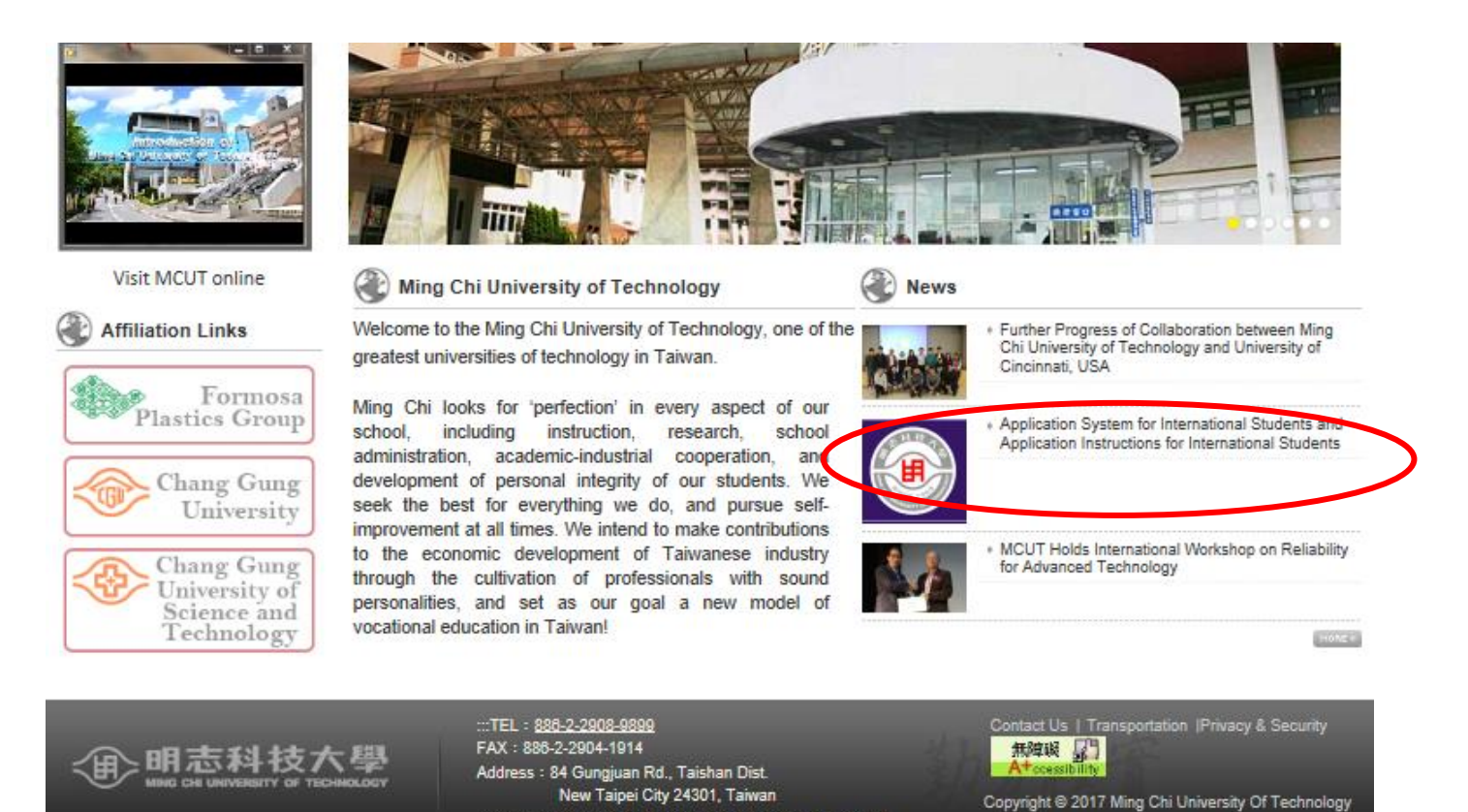

Best view 1024 x 768, Microsoft Internet Explorer 7 or later
 點選 Click "Application System for International Students and Application Instructions for International Students."。

•Latest System Announcements / 外國學生入學招生報名最新系統公告

• System Hours / 系統開放時間: 2017-03-13 00:00:00~2017-05-19 23:59:59 (Taiwan Time Zone;UTC+08:00)

•Fall Semester / 秋季班日期:2017/04/10~2017/05/19 Spring Semester / 春季班日期:2017/09/25~2017/11/10

•Application Instructions for International Students / 外國學生入學招生報名簡章 Click Here to Download / 按此下載

•Fall Semester Due Dates for Applications and Uploading Documents : 2017/05/19 秋季班報名及上傳備審資料期限: 2017/05/19

•Spring Semester Due Dates for Applications and Uploading Documents:2017/11/10 春季班報名及上傳備審資料期限: 2017/11/10

### 3. 點選 Click "Log in."。

|               |                                                    | Main page / 回首頁                              | Log in / 帳號登人 |
|---------------|----------------------------------------------------|----------------------------------------------|---------------|
| A LE LE STATE | Application Sy<br>Internation<br><sub>外國學生招生</sub> | /stem for<br>nal Students<br><sup>報名系統</sup> | •••.          |

Application System for International Students-ID Login / 外國學生入學招生報名系統-帳號登入

| ID / 帳號:             |                           |
|----------------------|---------------------------|
| Password / 密碼 :      |                           |
| Login / 登入 Sign up / | 註冊 Forget Password / 忘記密碼 |
|                      |                           |
|                      |                           |
|                      |                           |
|                      |                           |
|                      |                           |

4. 點選 Click "Sign up."。

 Main page / 回首頁
 Log in / 帳號登入

 ●
 ●

 ●
 ●

 ●
 ●

 ●
 ●

 ●
 ●

 ●
 ●

 ●
 ●

 ●
 ●

 ●
 ●

 ●
 ●

 ●
 ●

 ●
 ●

 ●
 ●

 ●
 ●

 ●
 ●

 ●
 ●

 ●
 ●

 ●
 ●

 ●
 ●

 ●
 ●

 ●
 ●

 ●
 ●

 ●
 ●

 ●
 ●

 ●
 ●

 ●
 ●

 ●
 ●

 ●
 ●

 ●
 ●

 ●
 ●

 ●
 ●

 ●
 ●

 ●
 ●

 ●
 ●

 ●
 ●

 ●
 ●

 ●
 ●

| Password / 甲請密碼設定:          |  |
|-----------------------------|--|
| Repeat password / 申請密碼再次確認: |  |

5. 輸入你要申請的帳號與密碼,再按"Sign up"註冊。Set up your ID and Password and then click "Sign Up."

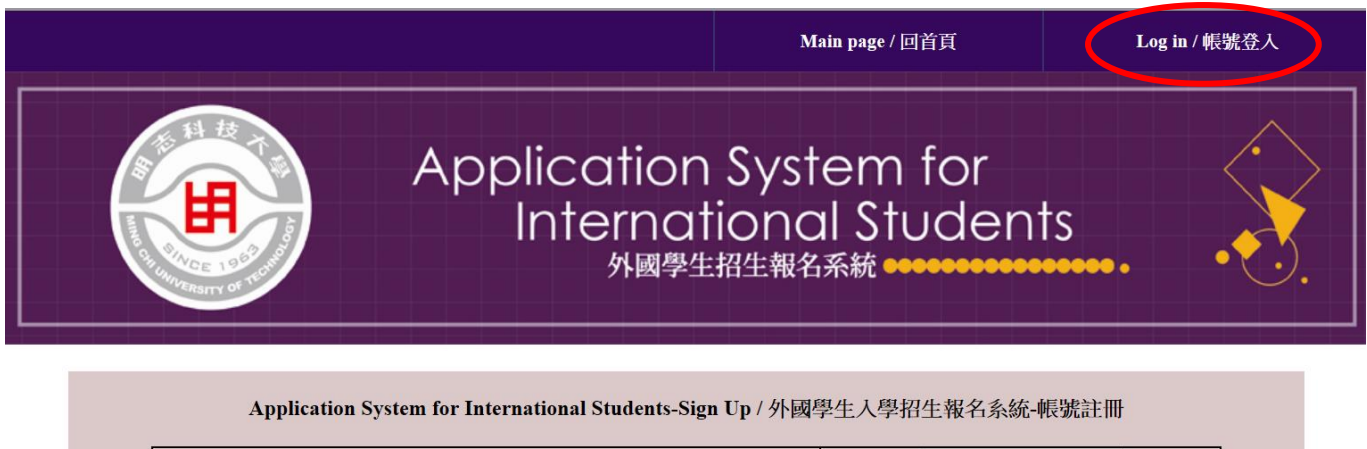

| ID / 申請帳號設定:                |              |  |  |
|-----------------------------|--------------|--|--|
| Password / 申請密碼設定:          |              |  |  |
| Repeat password / 申請密碼再次確認: |              |  |  |
|                             | Sign up / 註冊 |  |  |

Signed up successfully. Please log in to fill in your application information./註冊成功,請登入填寫報名資料及上傳報名應繳資料

 註冊完後,會有"註冊成功"的文字顯示,這樣註冊才算成功。 接下來再按 "Log in" 。After your sign-up process, you will see the words "Sign up successfully" indicated on the page. Then click "Log in" to start using the system.

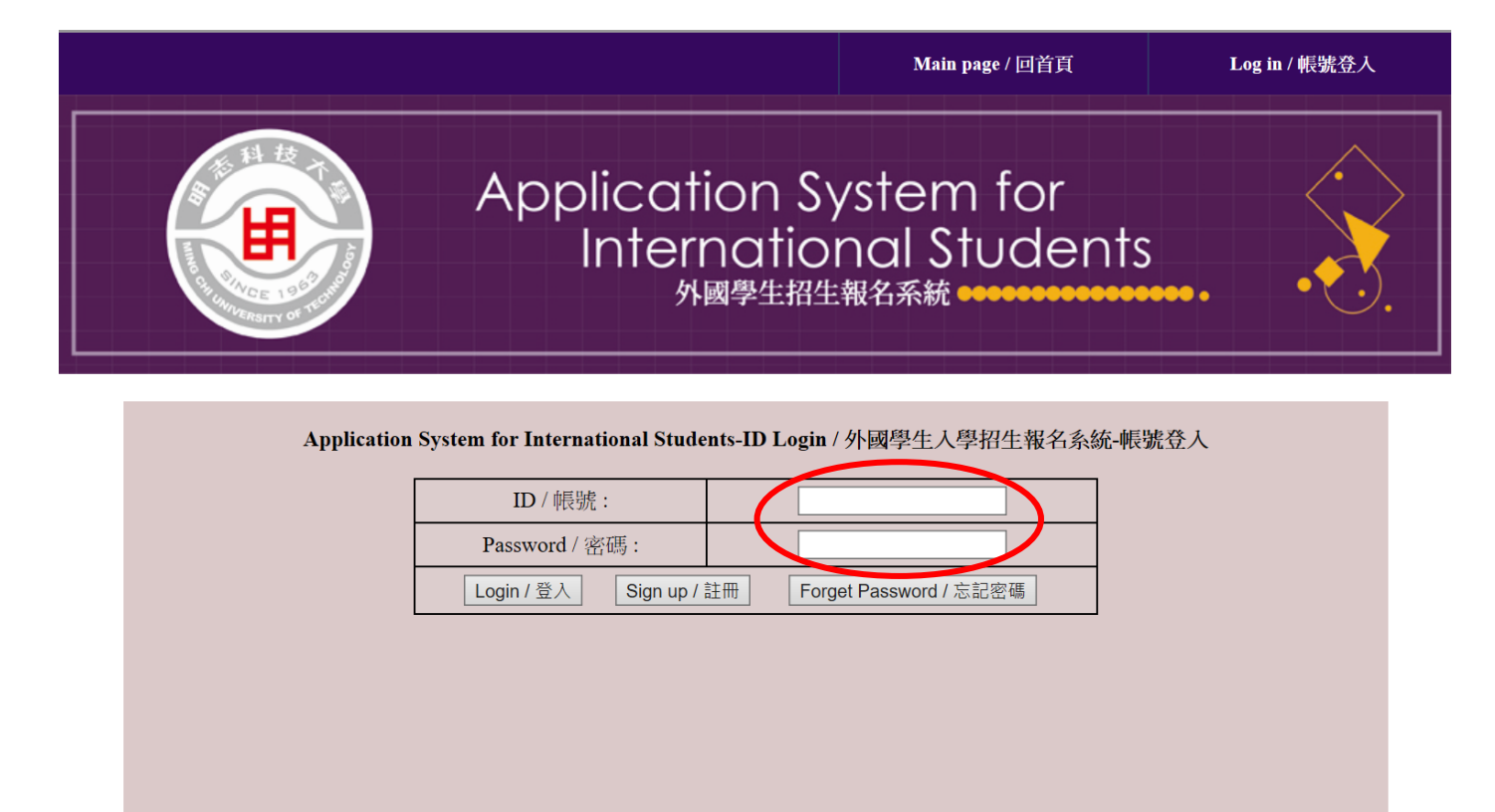

7. 輸入帳號密碼,登入系統。Key in your ID and Password.

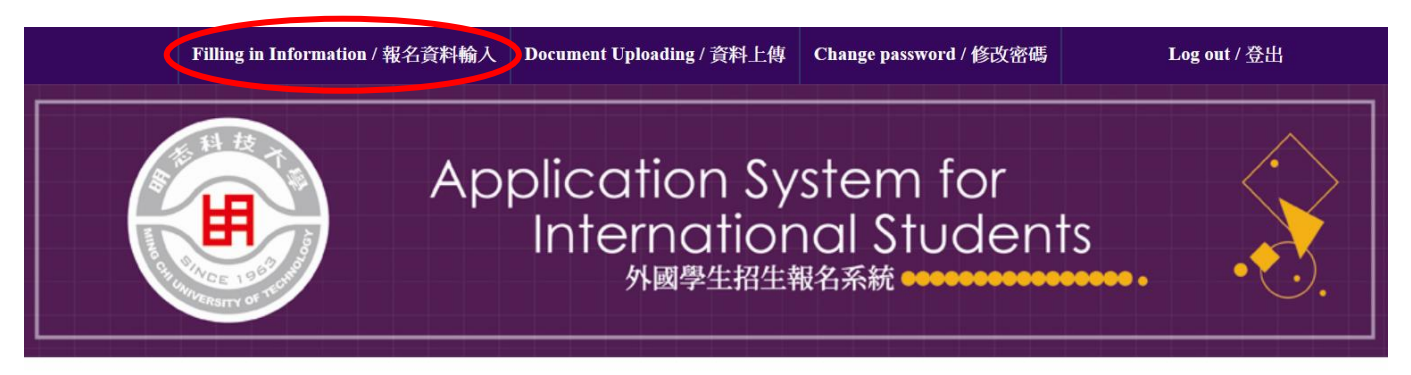

•Latest System Announcements / 外國學生入學招生報名最新系統公告

• System Hours / 系統開放時間: 2017-03-13 00:00:00~2017-05-19 23:59:59 (Taiwan Time Zone;UTC+08:00)

•Fall Semester / 秋季班日期:2017/04/10~2017/05/19 Spring Semester / 春季班日期:2017/09/25~2017/11/10

•Application Instructions for International Students / 外國學生入學招生報名簡章 Click Here to Download / 按此下載

Fall Semester Due Dates for Applications and Uploading Documents : 2017/05/19 秋季班報名及上傳備審資料期限: 2017/05/19
Spring Semester Due Dates for Applications and Uploading Documents:2017/11/10 春季班報名及上傳備審資料期限: 2017/11/10

8. 登入系統後,點選"Filling in Information"。After logging in the system, click "Filling in Information."

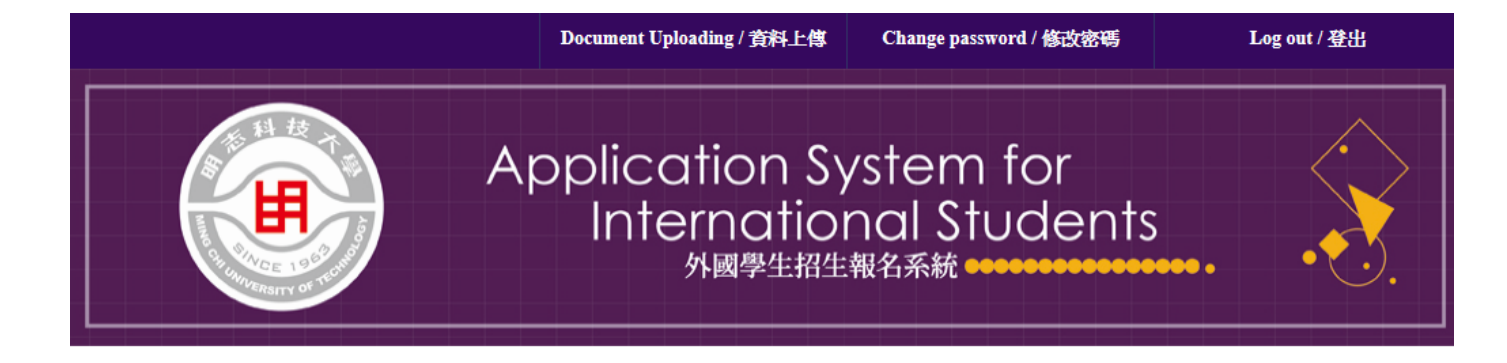

#### 明志科技大學外國學生入學申請表 Application Form for International Students, Ming Chi University of Technology

#### 1. Personal Information(Required) / 申請人資料 (必填)

| *Full name<br>由注 ( 研 々     | (First)                        |  |  |  |  |
|----------------------------|--------------------------------|--|--|--|--|
| 中朝八姓伯                      | (Middle) (Last)                |  |  |  |  |
| *Date of Birth<br>出生日期     | 01 ~ 月/month 01 ~ 日/day 年/year |  |  |  |  |
| *Sex<br>性別                 | ○男/Male ○女/Female              |  |  |  |  |
| Passport No.<br>護照號碼       |                                |  |  |  |  |
| *Home Address<br>住址        |                                |  |  |  |  |
| *TEL                       |                                |  |  |  |  |
| *E-mail                    |                                |  |  |  |  |
| Address in Taiwan<br>在台通訊處 |                                |  |  |  |  |
| *Nationality<br>國籍         |                                |  |  |  |  |

#### 2. Contact Information (Optional) / 聯絡人資料 (選填)

| Mana |  |
|------|--|
| Name |  |
| 册女   |  |
| )注·白 |  |
| TTT  |  |
| TTEL |  |

# 9. 進入頁面,填寫申請表。Start to fill in the required information.

7. Upload your recent 2 inch x 2 inch bust photograph (Required) / 上傳個人照片 (必填)

|            | 瀏覽 Jupload / 上傳 |  |
|------------|-----------------|--|
| Apply / 送出 |                 |  |

10. 第七項上傳個人照的部分,請先點選"瀏覽"。To upload your personal photo, click "瀏覽" (browse) first.

| 開啟                                                                                                    | $\times$              | Google 翻譯                                                                       | +                                                                             |      |
|----------------------------------------------------------------------------------------------------|-----------------------|---------------------------------------------------------------------------------|-------------------------------------------------------------------------------|------|
| ← → ~ ↑ 📙 > 本機 > 圖片 > 儲存的圖片                                                                                                    | ٩                     |                                                                                 | ſ                                                                             | DI · |
| 組合管理 → 新増資料夾 🧱 ▼ 🛄                                                                                                    | ?                     | 0.25                                                                            | _                                                                             |      |
| ■影片                                                                                                    |                       | ge ○                                                                            |                                                                               |      |
| CneDrive                                                                                                    |                       | șe ○差 Poor                                                                      |                                                                               |      |
| ● 本機                                                                                                    |                       | ;e ○差 Poor                                                                      |                                                                               |      |
|                                                                                                    |                       | ,e ○差 Poor                                                                      |                                                                               |      |
| 🎝 音樂                                                                                                    |                       |                                                                                 |                                                                               |      |
|                                                                                                    |                       | and dormitory fees; only for ma                                                 | aster's and PhD students) / 獎學金申請                                             |      |
|                                                                                                    |                       |                                                                                 |                                                                               |      |
|                                                                                                    |                       |                                                                                 |                                                                               |      |
| DATA (D:)                                                                                                    |                       | [個人照片 (必填)                                                                      |                                                                               |      |
| a uante                                                                                                    |                       |                                                                                 |                                                                               |      |
| 檔案名稱(N): your photo // 所有檔案                                                                                                    | $\sim$                |                                                                                 |                                                                               |      |
| (用啟(O) 取消                                                                                                    |                       |                                                                                 |                                                                               |      |
| All of the information above can be revised/changed an<br>cannot be changed). Please double-check your informa<br>上列訊息在報名截止日期2017/05/19前皆可修正及存J<br>在截止日期前多次確認您的各項訊息是正確無誤的。 | nd re<br>ation<br>取(除 | 』<br>-saved until 2017/05/19 (ex<br>and make sure it's correct<br>:了您的「姓名」,姓名一. | cept your "full name," which<br>before 12AM on 2017/05/19.<br>旦輸人後,即無法更改)。請務必 |      |

11. 選取你個人照的所在位置,然後按開啟。Choose the photo you want to upload and then click "Open."

7. Upload your recent 2 inch x 2 inch bust photograph (Required) / 上傳個人照片 (必填)

|            | 瀏覽. upload / 上傳 |
|------------|-----------------|
| Apply / 送出 |                 |

12. 選擇好檔案後,點選"upload"將檔案上傳。Then upload the file of your photo.

7. Upload your recent 2 inch x 2 inch bust photograph (Required) / 上傳個人照片 (必填)

|            | 瀏覽 upload / | 上傳 Completed/上傳成功 |  |
|------------|-------------|-------------------|--|
| Apply / 送出 |             |                   |  |

13. 出現 completed 後即可。After successfully uploading your photo, you will see "Completed."

檢視所有資料皆填完後,點選"Apply"將申請單送出。After filling in all the required information, click "Apply" to submit your application.

7. Upload your recent 2 inch x 2 inch bust photograph (Required) / 上傳個人照片 (必填)

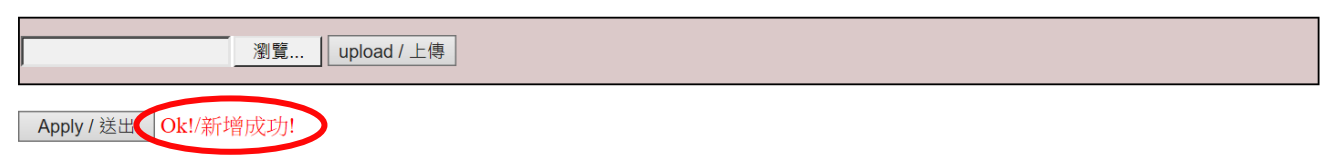

All of the information above can be revised/changed and re-saved until 2017/05/19 (except your "full name," which cannot be changed). Please double-check your information and make sure it's correct before 12AM on 2017/05/19. 上列訊息在報名截止日期2017/05/19前皆可修正及存取(除了您的「姓名」,姓名一旦輸入後,即無法更改)。請務必 在截止日期前多次確認您的各項訊息是正確無誤的。

14. 出現 Ok! 表示申請送出。"Ok!" means that your application has been successfully submitted.

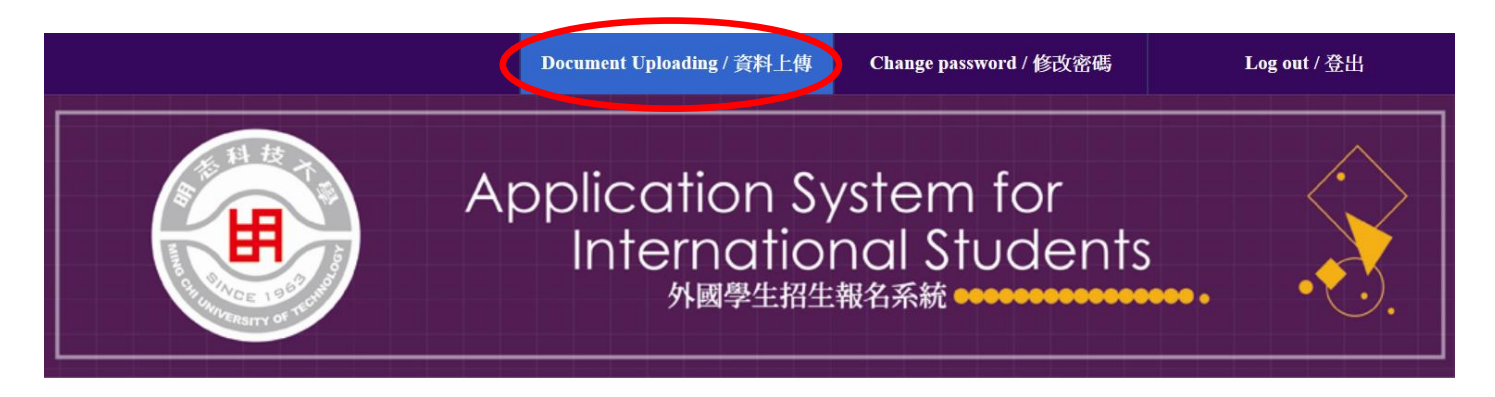

15. 接著點選 Then Click "Document Uploading"。

|                                                                                   | Filling in Information / 報名資料輸入                                                                                                    | Change password / 修改密碼                                                                                                    | Log out / 登出   |
|-----------------------------------------------------------------------------------|----------------------------------------------------------------------------------------------------|----------------------------------------------------------------------------------------------------|----------------|
|                                                                                   | Applicatio<br>Interr<br><sub>外國</sub>                                                                                                    | on System for<br>ational Stude<br>學生招生報名系統                                                                                                    | ents           |
| Applicati                                                                         | on System for International Students-Doc                                                                                                    | ument Uploading / 外國學生入學招生                                                                                                    | 主報名系統資料上傳      |
|                                                                                   | Autobiography / 自傳上傳:                                                                                                    |                                                                                                    | 瀏覽 upload / 上傳 |
|                                                                                   | School report cards/Transcripts / 歷年成績                                                                                                    | 單上傳:                                                                                                    | 瀏覽 upload / 上傳 |
| Other ref                                                                         | erences (e.g. TOEIC score reports) / 其他有                                                                                                    | 利審查資料上專:                                                                                                    | 瀏覽 upload / 上傳 |
|                                                                                   | Study plan / 讀書計畫上傳:                                                                                                    |                                                                                                    | 瀏覽 upload / 上傳 |
|                                                                                   | Financial statement / 財力證明上傳                                                                                                    | :                                                                                                    | 瀏覽 upload / 上傳 |
| Decla                                                                             | aration for International Students / 外國學生                                                                                                    | :切結書上傳:                                                                                                    | 瀏覽 upload / 上傳 |
| Notes / 附<br>1. 所有資<br>All of the<br>2. 其他有<br>If you hav<br>3. 外國學<br>Click here | 註:<br>料均須上傳,上傳資料請轉為PDF檔案上<br>documents indicated above are "required".<br>f利審查資料,請合併為pdf檔上傳.<br>re two or more "other references", be sure to<br>生切結書請先下載並填寫後,掃瞄成PDF<br>e to download the form "Declaration for Inte | :傳<br>And please upload your documents in H<br>merge them into one PDF file and then<br>檔上傳 <u>Click Here to Download / 按</u> ji<br>mational Students." | upload it.     |

16. 將各項資料上傳完成。Upload all the required documents to complete your application process.